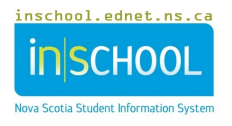

## 1 PRINTING A REGISTRATION FORM FOR AN INDIVIDUAL STUDENT

- Search for and select a student.
- From the Start Page, select Data and Reporting from the left menu, then select Custom Reports.
- Click on the header **Demographics** to expand the section, then select the **Registration Form.**

## Custom Reports 🛛 🍗

| va Scotia Customized Web Reports  | Expand All Collapse All                                                  |
|-----------------------------------|--------------------------------------------------------------------------|
| Report                            | Description                                                              |
| Attendance                        |                                                                          |
| Behavioural Incidents             |                                                                          |
| <ul> <li>Demographics</li> </ul>  |                                                                          |
| Consent Form                      | Consent for Publication of Student Personal Information and Student Work |
| Registration Form                 | Registration Form                                                        |
| Self Identification Check         | Self Identification Check                                                |
| Confirmation of Enrollment Letter | Confirmation of Student Enrollment Letter for Parent/guardian            |
| Technology Information            | Technology Information Report for Students                               |

You will see the student you have selected, check to ensure this is correct. The Sort function will be used when printing a group of students.

- Click Submit.
- Use your Browser's print function to print the form.

## 2 PRINTING A REGISTRATION FORM FOR A GROUP OF STUDENTS

- Search for and select the appropriate group of students. You may use the **'Select by Hand'** function to choose the necessary students.
- From the Start Page, select **Data and Reporting** from the left menu, then click on **Custom Reports**.
- Under the section **Demographics**, select the **Registration Form**.

The number of students you have selected is displayed, ensure this number is correct. You may use the **Sort** function to determine print order.

- Click Submit.
- Use your Browser's print function to print the form.